## 【新電子申請系統-更新說明】

# 104/9

## Html2Pdf/WORD 增益集 1.8.2、E-SET 1.8.2

## 目錄

| 1. | E-SET [電子公文]·新增[正副本]欄位                       | .2 |
|----|----------------------------------------------|----|
| 2. | 解決 1.8.1 版 E-SET · 下載[申請書/說明書]出現 [欄位太小] 之錯誤。 | .4 |
| 3. | WORD增益集 - [通訊錄],新增共用功能。                      | .5 |
| 4. | 收據抬頭欄位字數限制·由 30 字擴增至 50 字。                   | 11 |
| 5. | 8/8 彰化縣員林鎮改制為員林市,修改程式檢核。                     | 11 |

1. E-SET [電子公文],新增[正副本]欄位

E-SET[電子公文]-[簽收下載]/[查詢紀錄]/[重新下載]/歷史區,等功能,新增[正副本欄位] [正副本欄位]之欄位值:正本/副本

匯出之 csv 最後一欄也有[正副本欄位]。

|           | ander of a selected and     |                  |
|-----------|-----------------------------|------------------|
|           |                             | ▲卡月憑證登入          |
| ☆ 案件管理    |                             | 米田原              |
| ● 編集送件(0) |                             |                  |
| ● 已送案件(0) | 授 尋: 案號 ▼ ◎ 時間              | ▼ 2015/08/24     |
| ● 送件失敗(0) | 送達案。處理。處理。資收,物收入受送。發文。      | 相關 承審 肥口分 正副本 是否 |
| ● 案件歷史(0) | 時間 由 期限 期間 時間 ****/~~ 達人 日期 | 茶號 委員 預 正面子 隆出   |
| ● 線上檢核    |                             |                  |
| 🖾 電子公文    |                             |                  |
| ●         |                             |                  |
| ● 查詢紀錄    |                             |                  |
| ● 重新下載(0) |                             |                  |
| ● 歴史區(0)  |                             |                  |
| 下載失敗(0)   |                             |                  |
| ↓ 下載區     |                             |                  |
| 規費        |                             |                  |
| 2 案件瀏覽    |                             |                  |
| 1 日誌記錄    |                             |                  |
|           |                             | 1                |
|           |                             |                  |
|           |                             |                  |
|           |                             |                  |

[電子送達欄位設定],也新增[正副本]欄位之設定,如不需要此欄位之使用者,請取消勾選[正副本]

欄位。

| ◆ 電子服務快速工具(E-SET)                                                                                                    |                                                                                                    |                                                                                                    |                                    |
|----------------------------------------------------------------------------------------------------|----------------------------------------------------------------------------------------------------|----------------------------------------------------------------------------------------------------|------------------------------------|
| <ul> <li>※件管理</li> <li>通業送件(0)</li> <li>○ 這送案件(0)</li> <li>○ ご送案件(0)</li> <li>○ 送件失敗(0)</li> <li>○ 蒸件歴史(0)</li> <li>○ 蒸件歴史(0)</li> <li>○ 蒸件歴史(0)</li> <li>○ 蒸件歴史(0)</li> <li>○ 蒸中歴史(0)</li> <li>○ 変称下載(0)</li> <li>○ 重新形態</li> <li>○ 重新形態(0)</li> <li>○ 下載失敗(0)</li> <li>○ 下載失敗(0)</li> <li>○ 正式(1)</li> <li>○ 正式(1)</li> <li>○ 二、(1)</li> <li>○ 二、(1</li></ul> | 統操作說明<br>請表單與填表須知<br>截空白表單<br>子送連欄位設定<br>子公文設定<br>他設定<br>於 第號類別 梁 察號 梁 原申請案號 梁 原申請案號 梁 原申請案號 梁 派號期別 梁 察號 梁 原申請案號 梁 派明間 梁 派明間 梁 梁明間 梁 梁明間 ·································· | 支援     図 全選       図 補送簽收時間     図 簽收人.       図 發送違人     図 發文日期       図 檔案     図 案件種類僅匯出用)       図 電素號     ② 亥文者序號(僅匯出用)       図 相關案號     ② 承審委員       ② PC分類     ⑨ 事務所案號 | □ - ~ 201508/31 □ -<br>IPC分 正副本 隆武 |
|                                                                                                    |                                                                                                    | m                                                                                                    | 1                                  |

2. 解決 1.8.1 版 E-SET,下載[申請書/說明書]出現 [欄位太小]之錯誤。

1.8.1 版 E-SET · 於[下載區]>> [申請書/說明書]下載檔案時 · 當專利名稱 / 商標名稱較長時 · 可 能會出現 [欄位太小]之錯誤 · 此問題於 1.8.2 版 E-SET 修復 ·

|                                                                                                    | 下載-確認下載演里                                  |                              | \$ I C        |
|----------------------------------------------------------------------------------------------------|--------------------------------------------|------------------------------|---------------|
| <ul> <li>● 編集</li> <li>● 編集</li> <li>● 己述</li> <li>2013</li> </ul>                                                                         | 收文文號 申請某號 案件名稱                             | 申該書 說明書<br><mark>申請来,</mark> | 附件<br>(法书读19表 |
| <ul> <li>● 素件</li> <li>● 素件</li> <li>● 擦上</li> <li>● 擦上</li> <li>■ 電子公文</li> <li>● 車端</li> <li>● 企文</li> <li>● 通知</li> <li>● 通知</li> </ul> | 發生購誤      愛 欄位太小以政校無法接受您試圖加入的資料      少的資料。 | ■<br>2 第量 • 講試著描入或站上較<br>種定  |               |
| ■ 2000<br>案件速算<br>● 日誌記録                                                                                                    | Τ                                          | O.L-#                        |               |

- 3. WORD增益集 [通訊錄],新增共用功能。
  - (1) 【適用情形】

公司內部有多台電腦,由管理者維護[通訊錄]資料,可將[通訊錄]資料放於共享區,提供給多人讀取資料。

當管理者新增/修改/刪除通訊錄資料後·應自行將更新後的 [通訊錄] mdb 檔案重新放至

共享區。

|                         | .isnt02) (Z:) ▶ 資訊室一科 ▶ 資一科共享 ▶ i              | 電子申請表單 ▶                         | ▼ 49 搜尋 電                            | 子申請表單                | م         |  |  |  |  |  |
|-------------------------|------------------------------------------------|----------------------------------|--------------------------------------|----------------------|-----------|--|--|--|--|--|
| 組合管理 ▼ 新増資料3            | ۶.                                             |                                  |                                      |                      |           |  |  |  |  |  |
| 📄 Subversion 🔺          | 名稱                                             | 修改日期                             | 類型                                   | 大小                   |           |  |  |  |  |  |
| → 音樂                    | 🍌 D                                            | 2015/7/29 下午 0<br>2014/12/27 上午  | 檔案資料夾<br>檔案資料夾                       |                      |           |  |  |  |  |  |
|                         |                                                | 2015/7/14下午 0                    | 檔案資料夾                                |                      |           |  |  |  |  |  |
|                         | is<br>Book_1040728_v1.mdb                      | 2014/6/20下午 0<br>2015/7/15 下午 0  | 個菜資科炎<br>Microsoft Access            | 7,380 KB             |           |  |  |  |  |  |
| ▶ 电脑<br>▲ 本機磁碟 (C:)     | 🐴 Book_1040728_v2.mdb<br>🛃 Book_1040729_v1.mdb | 2015/5/1 上午 11<br>2014/4/22 下午 0 | Microsoft Access<br>Microsoft Access | 7,380 KB<br>7,380 KB |           |  |  |  |  |  |
| □ 本機磁碟 (D:) □ 本機磁碟 (F·) |                                                |                                  |                                      |                      |           |  |  |  |  |  |
| □ 中國之口(Li)              |                                                |                                  |                                      |                      |           |  |  |  |  |  |
| <b>ஷ</b> 網路             |                                                |                                  |                                      |                      |           |  |  |  |  |  |
| 檔案名                     | 稱(Ŋ):                                          |                                  | ▼<br>資料庫檔(*.r                        | ndb)                 | •         |  |  |  |  |  |
|                         |                                                |                                  | 開啟舊檔                                 |                      | <b>以消</b> |  |  |  |  |  |

### I. 於[智慧局]增益集>>[設定]

可選擇通訊錄的路徑,為[預設]或[自訂路徑]

| w   🖵             | <b>" • じ</b>   <del>-</del>       |                                  |                 |                      | 文件1 - Mic       | rosoft Wa       | ord                  |                        |           |         | - 0   | 23         |
|-------------------|-----------------------------------|----------------------------------|-----------------|----------------------|-----------------|-----------------|----------------------|------------------------|-----------|---------|-------|------------|
| 檔案                | 常用                                | 插入 版面                            | 配置 参考           | 普資料 郵                | 件 校閱            | 檢視              | 智慧局                  | Foxit Re               | eader PDF |         |       | ۵ 🕜        |
| 調構                | <ul> <li>商品 圖<br/>類別 片</li> </ul> | 通訊 規<br>频 試<br>场λ                | 唐 附送<br>算 書件    | 規費<br>規費<br>検核<br>給核 | が 設定 時間         | (文)<br>填表<br>需知 | 空白 系統<br>範本 操作<br>說明 | b                      |           |         |       |            |
| +7                | 4 2                               | 2 4                              | 6 8 10          | 0 12 14              | 16 18 2         | 0 22            | 24 26 28             | 30 32                  | 34 36     | 38 人    | 42 44 | -          |
| ~                 |                                   | 設定                               |                 |                      |                 |                 |                      |                        |           |         |       | <u>L</u> 2 |
| - +               |                                   | PDF存<br>② 儲行                     | 檔路徑<br>字於原 ₩ORD | 檔案位置                 |                 |                 |                      |                        |           |         |       | Г          |
| -                 |                                   | ng ang la                        | 817081£ •       |                      |                 |                 |                      |                        | Y         | - 11    |       |            |
|                   |                                   | 通訊錄[<br><ul> <li>通訊錄[</li> </ul> | 略徑<br>: ② 自訂!   | 格徑                   |                 |                 |                      |                        |           |         |       |            |
| -<br>9            |                                   | 劫行離                              | 城後白動問題          | 初印度檔案                |                 | 繭桜              | 後叩除之方                | \$                     |           | ┛║      |       | ≡          |
| -                 |                                   | ▲ 不同                             | 日本目的            |                      |                 |                 | 自動加許表單名              | 白榴                     |           | -       |       |            |
| - 12              |                                   |                                  |                 |                      |                 |                 | <br>⊼tn⇒t            | - 117                  |           |         |       |            |
| - *               |                                   |                                  |                 |                      |                 | 0.              | I VINAL              |                        |           | - 11    |       |            |
| -                 |                                   | - 設定Pi                           | roxy伺服器         |                      |                 |                 |                      |                        |           | - 11    |       |            |
| 1 16 1            |                                   | 192.F                            | 日 Proxy和月期後書語   | 沃里設<br>              | -               |                 |                      |                        |           | - 11    |       |            |
| -                 |                                   | 123                              | 11:             | 3                    | 里接埠:            |                 |                      |                        |           | - 11    |       |            |
| -                 |                                   | 帳到                               | 虎:              | ş                    | 咨碼:             |                 |                      |                        |           |         |       |            |
| 201               |                                   |                                  |                 |                      |                 |                 |                      |                        |           |         |       |            |
| -                 |                                   | 系統胤                              | 瓦本資訊: 1         | .8.0                 |                 |                 |                      | 更新範本:                  | 表單        |         |       |            |
| -                 |                                   | 版本彀                              | 發行日期: 2         | 015/07/01            |                 |                 |                      |                        |           |         |       | -          |
| 1 24 1            |                                   | WOR                              | D増益集安裝          | 表路徑: E:VQA           | \test\045-103-( | )00674通言        | 飛錄共用\Debu            | g_1040728 <sup>1</sup> | Debi 📂    | ب.<br>ب |       | ±          |
| <u>-</u><br>頁面:1/ | 1 字數:0                            |                                  |                 |                      |                 |                 |                      |                        |           | 2       |       | ¥          |

維護通訊錄資料的管理者,電腦請選擇[預設]。

其他使用者,請選擇[自訂路徑],並選擇[通訊錄]mdb 檔案的路徑。

#### <mark>Ⅲ. 於[設定]選擇[自訂路徑]時</mark>

A. 請先選擇共用的 mdb 檔案

|                 | י ט  ≑                                  | 文件1                                                                                                    | - Microsoft Word                                                                                      |                                                   | 23                           |                   |     |
|-----------------|-----------------------------------------|----------------------------------------------------------------------------------------------------|----------------------------------------------------------------------------------------------------|---------------------------------------------------|------------------------------|-------------------|-----|
| 檔案              | 常用 插入 版面配                               | 置 参考資料 郵件                                                                                                    | 校開 檢視 智慧局 Foxi                                                                                        | Reader PDF                                        | a 🕜                          |                   |     |
| 「」              |                                         | .* 🔃 🖋                                                                                                    | 🏟 🙊 🖻 🏟                                                                                               | 8                                                 |                              |                   |     |
| 備<br>轉構         | · 4 2 · · · · · · · · · · · · · · · · · | 路徑<br>於原 WORD檔案位置<br>z8xi徑:                                                                                                    |                                                                                                    | 42 44                                             |                              |                   |     |
|                 | 通訊錄路<br>● 預設                            | 徑<br>● 自訂路徑                                                                                                    | 1. 點選資料夾圖:                                                                                            | t 🗾 🛌                                             |                              |                   |     |
| - 2 -           | - 執行轉相<br>◎ 不自                          | 🦷 開設茜檔<br>🌍 🔵 🗢 📕 « 資訊室 (                                                                                                    | \\isnt02) (Z:) ▶ 資訊室一科 ▶ 資一                                                                           | 科共享 🕨 電子申請表單 🕨                                    | • <b>4</b> 9 / <u>छ</u> ब च∃ | <sup>2</sup> 申請表單 | × • |
| +               | <ul> <li>● 目動</li> </ul>                | 組合管理 ▼ 新増資料                                                                                                    | ∞ 2. 選擇共用路                                                                                            | 徑的mdb檔案                                           |                              | · ·               | 0   |
| -               | 設定Pro                                   | Subversion                                                                                                    | 名稱                                                                                                    | 修改日期                                              | 類型                           | 大小                |     |
| 0               | □使用<br>位址<br>帳號                         | <ul> <li>▶ 文件</li> <li>♪ 音樂</li> <li>○ 視訊</li> <li>○ 周片</li> </ul>                                                                                                    | F<br>B<br>B<br>B<br>B<br>C<br>B<br>D<br>C<br>C<br>C<br>C<br>C<br>C<br>C<br>C<br>C<br>C<br>C<br>C<br>C | 2014/12/27 上午<br>2015/7/14 下午 0<br>2014/6/20 下午 0 | 相案資料夾<br>相案資料夾<br>相案資料夾      |                   |     |
| -               |                                         |                                                                                                    | Book bak mdb                                                                                          | 2015/7/15 下十 0<br>2015/5/1 上午 11                  | Microsoft Access             | 7,380 KB          |     |
| 181.181.141.121 | 条统版<br>版本發<br>WORD                      | <ul> <li>【</li> <li>【</li> <li>【</li> <li>【</li> <li>【</li> <li>【</li> <li>【</li> <li>【</li> <li>【</li> <li>【</li> <li>【</li> <li>(isolation)</li> <li>(isolation)</li></ul> | Book_cyce.mdb                                                                                         | 2014/4/22 下牛 0                                    | Microsoft Access             | 7,380 KB          |     |
| 。<br>頁面:1,      | /1 字數:0 英文(美國)                          | 「「「」「」「」」「」」「」」「」」「」」」「「」」」」」                                                                                                    | 名稿(N): Book_bak.mdb                                                                                   |                                                   | ✓ 資料庫福(*.m/<br>開設蔭福(0)       | db)<br>D) 取消      | •   |

B. 點選[智慧局]增益集>>[通訊錄], 可讀取此 mdb 檔案的資料

無法對資料做任何變更(包含[新增客戶成員]/[新增代理人]/[匯入]/[資料維護]/[修 改]/[刪除]等功能皆無法使用)。

| ■計録<br>8新增客戶成」            | Ę ∂ <sup>₽</sup> ≋ | 7增代理人      | @ 由舊電子匯入 | 1 匯入     | ▶ 匯出    | <b>1</b> ] 資料 | 維護 |
|---------------------------|--------------------|------------|----------|----------|---------|---------------|----|
| 選擇申請人 選擇發明<br>客戶代碼/中文姓名/4 | 月人 選擇代理/<br>3稱     | 預覽         |          |          |         | 重新整理          |    |
| 選取 客                      | 戶代碼                | ID         | 中文姓名/名稱  | 英文姓名/名稱  | 修改      | 刪除 🔺          |    |
| 選取 10                     |                    |            | 1        | 1        | 修改      | 刪除            |    |
| 4                         |                    |            |          |          | 1 修改    | 刪除            |    |
| 選取 5                      |                    |            |          |          | T 修改    | 刪除            |    |
| 選取 7                      |                    |            |          |          | 修改      | 刪除            |    |
| 選取 8                      |                    |            |          |          | 修改      | 刪除            |    |
| 選取 9                      |                    |            |          |          | 修改      | 刪除            |    |
| 送取 25                     |                    |            |          |          | 18-12   | 刪除            |    |
| 申請人確定清單:                  | 順皮                 | 家白代雄       | ID       | 山立姓名/名紹  | 盆立胜名/名称 | 雨心出           |    |
| *9.01                     | יד/אייו            | -B-1-1/1-9 | 10       | F 入外1 伯仲 | 天天红石/石柄 | 42773         |    |
|                           |                    |            |          |          |         | [             | •  |
|                           |                    |            |          |          |         | 下一步           |    |

可選取[申請人/發明人/代理人]後>>插入文字至申請書或基本資料中

| 🖷 通訊錄                                                                                                    | 1 1 2 2 3         | 1 X X 1                     | -                                                                                                    |                                                                                                    |               |
|----------------------------------------------------------------------------------------------------|-------------------|-----------------------------|----------------------------------------------------------------------------------------------------|----------------------------------------------------------------------------------------------------|---------------|
|                                                                                                    | 与成員 <b>ジャ</b> 新増付 | 代理人 直音                      | 電子匯入                                                                                                    | ▶ 匯出                                                                                                    | <b>夏</b> 資料維護 |
| 選擇申議人 選         選           【申請人1]         【國籍]           【中文名         【英文名           【代理人1]         【中文4           【代理人1]         【中文4 | 译發明人 選擇代理人        | 發<br>華民國<br>ies Corporation | 【基本資料】<br>【個人資料】<br>【申誌人1】<br>【國籍】<br>【身分種類】<br>【中文名稱】<br>【中文名稱】<br>【郵文名稱】<br>【●文之名稱】<br>【●文地址】<br>【代表人中文姓名】<br>【代表人中文姓名】<br>【代理人1】<br>【D】<br>【中文姓4】<br>【代理人1]<br>【D】<br>【中文地址】<br>【代理人1]<br>【即文地址】<br>【一中文地址】<br>【一中文地址】<br>【一中文地址】<br>【一章話】<br>【手欄】<br>【手冊詞】 | 1<br>2<br>4<br>9<br>V<br>A<br>9<br>2<br>4<br>2<br>4<br>2<br>5<br>5<br>5<br>5<br>5<br>5<br>5<br>5<br>5<br>5<br>5<br>5<br>5 |               |
| <b>4</b> ±                                                                                                    | ŧ                 | <b>逐</b> 插入申請書              |                                                                                                    | t III                                                                                                    | 插入基本資料        |

C. 點選[修改],可查看此筆資料的詳細內容,但無法點選[確定]修改資料。

| 🖳 修改客戶成 | 員        |                      |
|---------|----------|----------------------|
| 客戶代號    | 5        |                      |
| 身分種類    | 法人公司機關學校 | • *                  |
| 國籍      | I₩中華民國   | •                    |
| ID      | 2        | *                    |
| 中文名稱    | 看 公司     | *                    |
| 中文姓名    | ,        |                      |
| 英文名稱    | LTD.     |                      |
| 英文姓名    | ,        |                      |
| 居住國     | I₩中華民國   | •                    |
| 郵遞區號    |          | *                    |
| 中文地址    |          | 11樓 *                |
| 英文地址    |          | Taipei, Taiwan ()    |
| 代表人中文   | 姓名 林     | *                    |
| 代表人英文   | 姓名 Lin   |                      |
| 電話      |          | (範例:02-27380007#123) |
| 傳真      |          |                      |
| 手機      |          |                      |
| E-mail  |          |                      |
| 法定代理人II | )        |                      |
| 法定代理人中  | 文姓名 ,    |                      |
| 備註      |          |                      |
|         |          |                      |
|         | ✔ 確定     | 💥 離開                 |
|         |          | d                    |

#### III. 於[設定]選擇[預設]路徑時

則會讀取[增益集安裝路徑]下的通訊錄mdb檔案·可進行新增/修改/刪除/匯入等操作。 (註:增益集安裝路徑,可由[設定]>>WORD增益集安裝路徑,點選[黃色資料夾]開 啟) 1. 如於[設定]選擇[自訂路徑],選到非[智慧局通訊錄]格式的 mdb 檔案;或於[設定]選取[自訂

路徑],但未選擇mdb檔案,在點選[通訊錄]小工具時,將會跳出以下錯誤。

>>解決方式:請至[智慧局]頁籤>>[設定]重新選擇正確的通訊錄 mdb 檔案。

| 資料庫格式              |                                                                                                    |                                                                                                    |                                                                                                    | 2                                                                                                    |                                                                                                    | ×                                                                                   |                                                     |                                                   |                                                   |
|--------------------|----------------------------------------------------------------------------------------------------|----------------------------------------------------------------------------------------------------|----------------------------------------------------------------------------------------------------|----------------------------------------------------------------------------------------------------|----------------------------------------------------------------------------------------------------|-------------------------------------------------------------------------------------|-----------------------------------------------------|---------------------------------------------------|---------------------------------------------------|
| <b>()</b>          | 資料庫格式錯誤<br>案                                                                                                    | ! 請至[設定] > >[通                                                                                                    | [訊錄路徑]]                                                                                                    | 選擇正確的                                                                                                    | 通訊錄mo                                                                                               | b檔                                                                                  |                                                     |                                                   |                                                   |
|                    |                                                                                                    |                                                                                                    |                                                                                                    |                                                                                                    |                                                                                                    | 確定                                                                                  |                                                     |                                                   |                                                   |
| 在 Tipo轉檔小工具 自      | 訂 UI 執行階段錯誤                                                                                                    |                                                                                                    |                                                                                                    |                                                                                                    |                                                                                                    | -                                                                                   | _                                                   |                                                   |                                                   |
| 呼叫函數<br>描题到<br>相思。 | "CheckBoxClick" 時發生例:<br>System Data.OleDb.OleDbExx<br>SookMain.GetDbSchema(Stri<br>SookMain.ctor(String ADDR<br>and AddIn407.TipoRibbon.Bib<br>oft Office.Tools Ribbon.Ribb<br>oft Office.Tools Ribbon.Ribb<br>oft Office.Tools Ribbon.Ribb<br>oft Office.Tools Ribbon.Ribb<br>oft Office.Tools Ribbon.Ribb | 外状況。例外訊息為:<br>seption 的例外訊息為:<br>ng ADDRESSBOOK, String brd<br>BSSBOOK, String brd<br>BSSBOOK, String brd<br>BSSBOOK, String brd<br>Ref<br>AddressBook, Clack (Object an<br>onPropertyStorage, CheckBoxCl<br>onManagerImpl Invoke(Ribbom<br>onMethodInfo Invoke(Object of<br>onManagerImpl System Reflection<br>and String System String) | Microsoft Jet 資料員<br>athfile)<br>der, RibbonControl<br>Raise(RibbonCon<br>ComponentCallback<br>(SticKallback(Ribbon<br>ComponentCallback<br>), BindingFlags inv<br>on IReflect InvokeM | 車引擎無法找到蘄<br>EventArgs e) in CA<br>trol control)<br>ComponentImpl cc<br>c allback, Object]<br>NeAdtt, Binder bin<br>Member(String nam | 入資料表或查讀<br>CODEW45_HTM<br>mponent, Object[<br>args)<br>e, Dipect[] para<br>e, BindingFlags in<br>確定 | ) 'Agent'。請確定<br>L2PDF_v1.3\Tipo<br>] args)<br>vokeAttr, Binder<br>全部確定( <u>A</u> ) | 它是存在的<br>wordAddIn4<br>io culture)<br>binder, Objec | 而且名稱沒有打<br>07/\TipoRibbon.(<br>t target, Object[] | 并錯。"<br>selime 631<br>args, ParameterModifier[] n |

4. 收據抬頭欄位字數限制,由 30 字擴增至 50 字。

5. 8/8 彰化縣員林鎮改制為員林市,修改程式檢核。